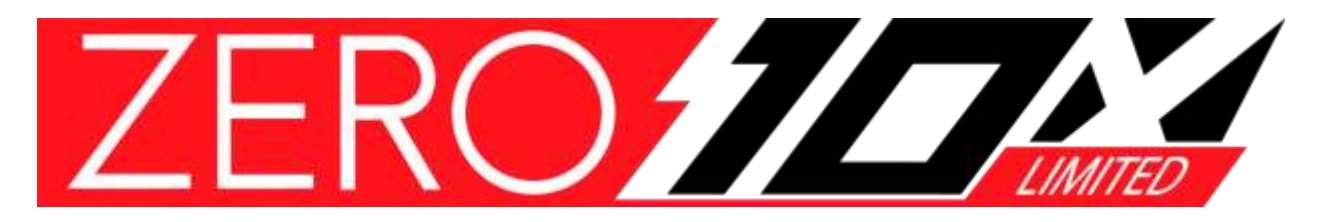

**Bluetooth App** 

Version 1.1.21 Prepared by Zero Singapore

## **Content**

| Title                                 | Page |
|---------------------------------------|------|
| 1. App Installation                   | 3    |
| 2. Connecting to Bluetooth device and | 5    |
| Language setting                      |      |
| 3. Configuration and Setting          | 8    |
| 4. Motor Hall Calibration Test        | 14   |
| 5. Detecting Error in the App         | 17   |
| 6. Final Check                        | 19   |
|                                       |      |

## 1. App installation

#### 1.1 Andriod Phone User

Type in [MQCON] in your Google Play Store search bar. Click on the install button

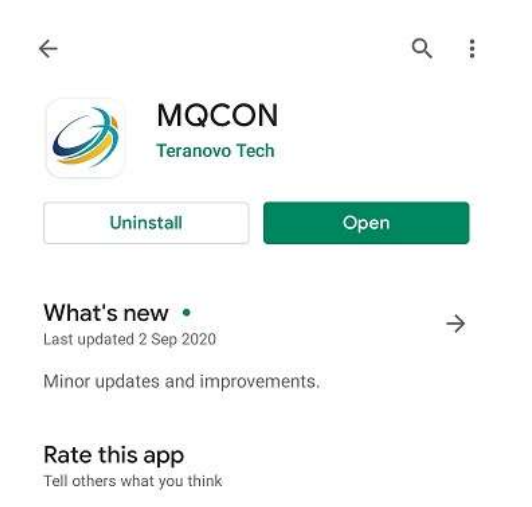

#### **1.2** Apple Phone User

Go into your App Store and search for [MQCON] and install

#### **1.3** Launching the app.

Launch the MQCON App from your home screen.

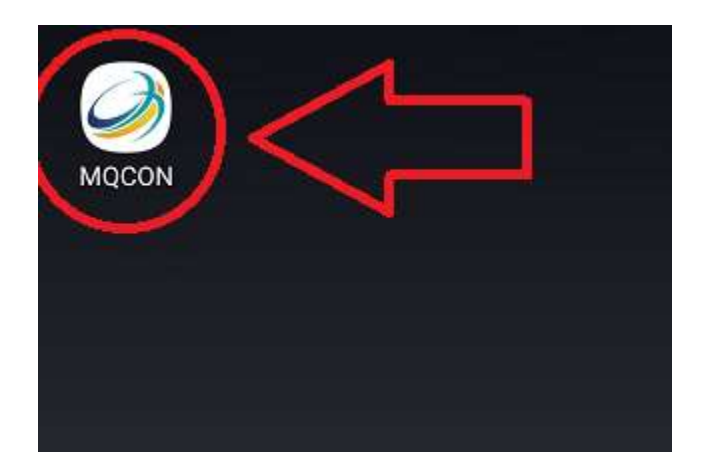

Important! : Make sure Bluetooth is enabled.

# 2. Connecting to Bluetooth device and Language setting

Loosen up the deck screws and remove the deck to reveal the MQCON controller.

Ensure **Bluetooth Dongle** is **plugged in** and the **Programming Cable** is **unplugged**. Connect only 1 Bluetooth dongle at a time.

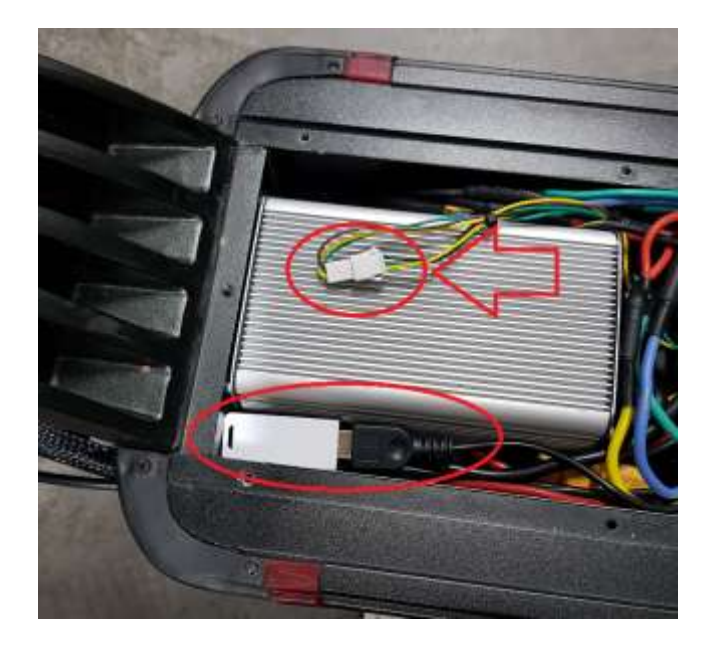

Important !

To connect to the MQCON app

Bluetooth Dongle = Plugged in

Programming Cable = Unplugged

Do not plug in two Bluetooth dongle at the same time.

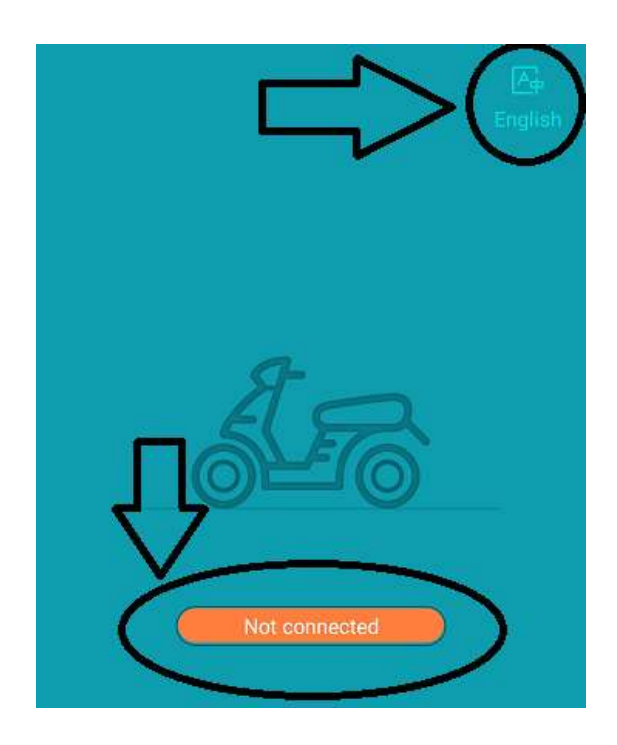

There are two languages to choose from, English and Chinese.

To connect your phone to the Bluetooth module, click on the [Not Connected] button on the bottom of your screen

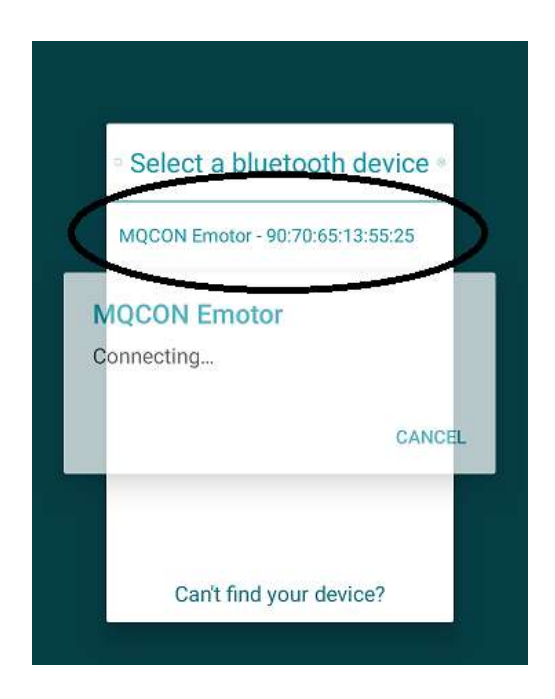

Select the first Bluetooth option you see. The name of the device should appear as [MQCON Emotor XX:XX:XX:XX:XX:XX]

#### Debugging

If you do not see MQCON Emotor XX:XX:XX:XX:XX, please check to see if your Bluetooth module is plugged into the scooter.

Check to see if the programming cable is plugged out

Check to see if your scooter is turned on.

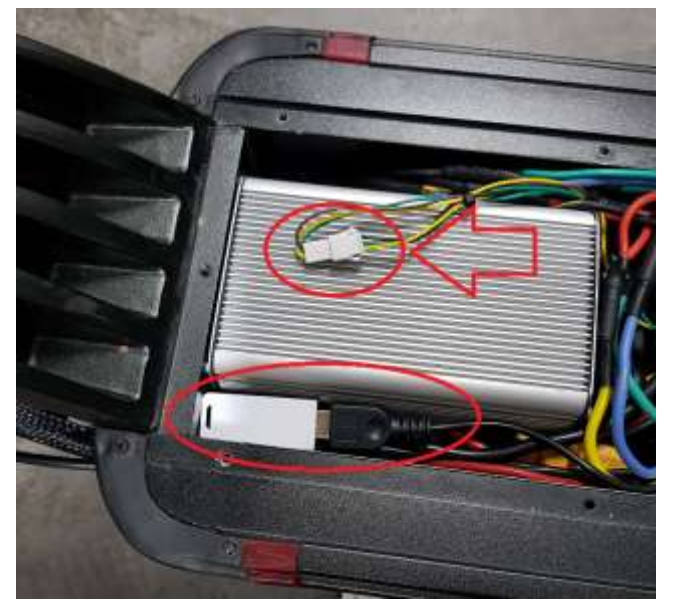

## **3. Configuration and Settings**

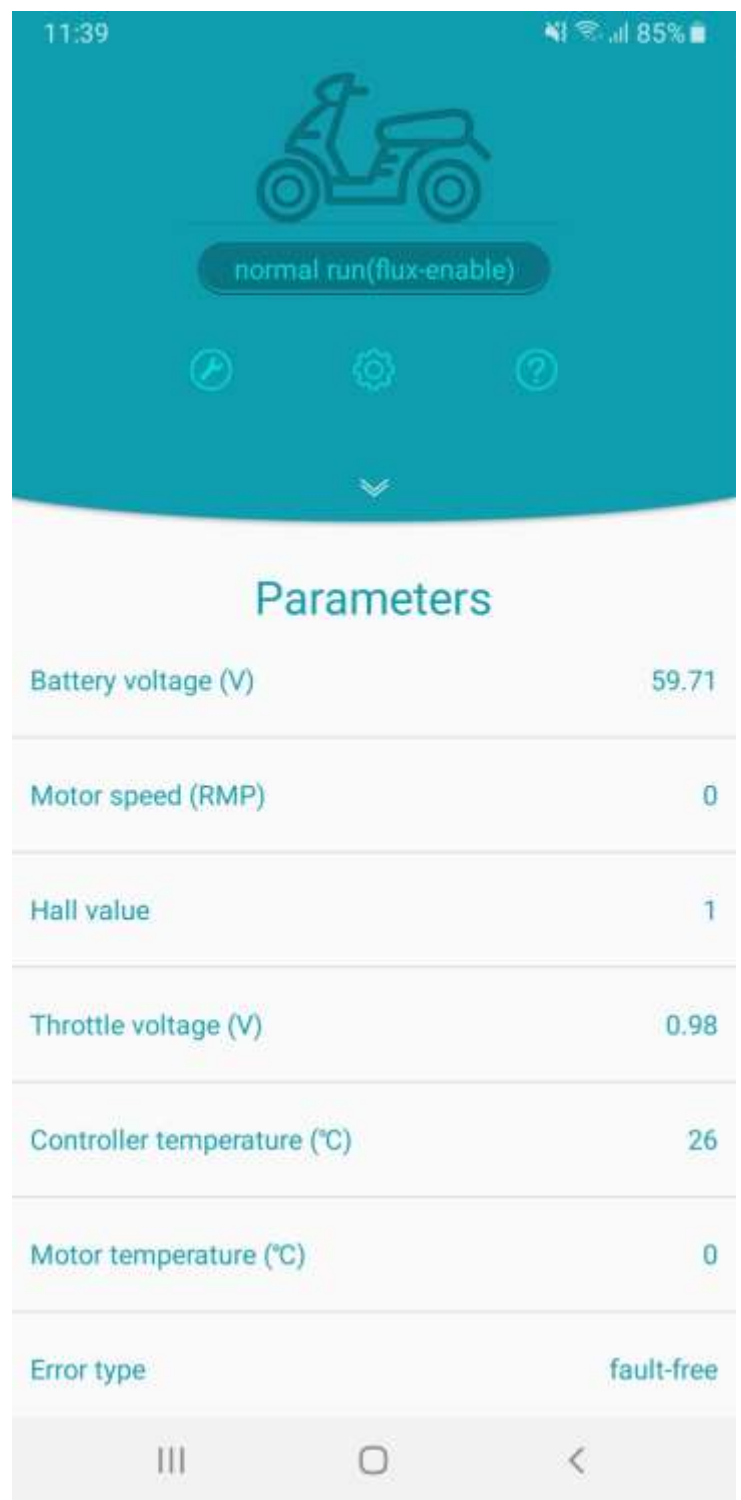

#### <u>Homepage (Parameter)</u>

Battery Voltage(V): Voltage of the battery

**Motor Speed**: Revolution per minute.

Hall Value: 1 to 5

Throttle Voltage(V): When throttle lever is fully depress

**Controller Temperature(°C):** Temperature of the controller in Degree Celsius

Motor Temperature(°C): Temperature of the motor in Degrees Celsius

**Error Type:** If there is any fault detected on the controller.

| 11:02 AM 🖤                         | thad And CBD |  |
|------------------------------------|--------------|--|
|                                    |              |  |
| Reset                              |              |  |
| INPUT & OUTPUT TEMPERATURE SETTING | FUNCTION     |  |
| Lack voltage (V)                   | 48           |  |
| Current-limiting voltage (V)       | 48           |  |
| Over voltage (V)                   | 95           |  |
| DC current (A)                     | 30           |  |
| Boost current (A)                  | 50           |  |
| Rated phase current (A)            | 50           |  |
| Max phase current (A)              | 135          |  |
| Protective phase current (A)       | 200          |  |
|                                    |              |  |
|                                    |              |  |
|                                    |              |  |

## Parameters Setting (Input & Output

Lack Voltage (V): 48

Current-limiting voltage(V): 48

Over Voltage(V): 95

DC Current(A): 30

Boost Current(A): 50

Rated Phase Current(A): 50

Max Phase Current(A): 135

Protective Phase Current(A): 200

Important: DC Current(A): 30

| 11:41 NIT                                | R al 84% i |
|------------------------------------------|------------|
|                                          |            |
| Reset                                    |            |
| TEMPERATURE SETTING FUNCTION T           | HROTTLE    |
| Stop output temperature ("C)             | 90         |
| Recover output temperature (°C)          | 80         |
| Current-limiting output temperature ("C) | 70         |
|                                          |            |
|                                          |            |
|                                          |            |
|                                          |            |
|                                          |            |
|                                          |            |
|                                          |            |
|                                          |            |
|                                          |            |
|                                          |            |

0

<

HI.

#### Parameters Setting (Temperature Setting)

Stop output temperature: 90°C

Recover output temperature: 80°C

Current-limiting output temperature: 70°C

| Reset                    |             |           |  |
|--------------------------|-------------|-----------|--|
| ERATURE SETTING FUNCTION | THROTTLE    | MOTOR     |  |
| E-brake (A)              |             | 0         |  |
| E-brake current (A)      |             | 30        |  |
| Boost/3 speed            | swite       | :h 3 gear |  |
| Reverse speed limit (%)  |             | 20        |  |
| Flux weaken enable       |             |           |  |
| Flux weaken current (A)  | current (A) |           |  |
| Regen enable             |             | 0         |  |
| Regen current (A)        |             | 0         |  |
| Regen start speed (RMP)  |             | 400       |  |
| Anti-thaft               |             | 100       |  |

#### **Parameters Setting (Function)**

E-brake(A): off

E-brake Current(A): 30

Boost/3 speed: Switch 3 gear

Reverse Speed limit (%): 20

Flux weaken enable: Off

Flux weaken current(A): 0

Regen enable: Off

Regen current(A): 0

Regen start speed(RPM): 400

Anti-theft: On

#### **IMPORTANT:**

Flux weaken enable: Off Flux weaken current(A): 0

| Parameters Setti      Reset  ERATURE SETTING FUNCTION TH  Throttle min voltage (V) | NG E         |
|------------------------------------------------------------------------------------|--------------|
| ERATURE SETTING FUNCTION TH<br>Throttle min voltage (V)                            | ROTTLE MOTOR |
| ERATURE SETTING FUNCTION TH<br>Throttle min voltage (V)                            | NOTOR        |
| Throttle min voltage (V)                                                           | 1.30         |
|                                                                                    |              |
| Throttle max voltage (V)                                                           | 4.40         |
| Accelerate (ms)                                                                    | 100          |
| Decelerate (ms)                                                                    | 300          |
| Throttle mid voltage (V)                                                           | 2.60         |
| Throttle mid current (A)                                                           | 70           |
|                                                                                    |              |
|                                                                                    |              |
|                                                                                    |              |
|                                                                                    |              |

#### Parameters Setting (Throttle)

Throttle min voltage(V): 1.30 Throttle max voltage(V): 4.40

Accelerate(ms): 100

Decelerate(ms): 300

Throttle mid voltage(V): 2.60

Throttle mid current(A): 70

#### **IMPORTANT:**

Throttle mid voltage(V): 2.60

| Reset                  |          |          |          |
|------------------------|----------|----------|----------|
| RATURE SETTING         | FUNCTION | THROTTLE | MOTOR    |
| Motor rotate directio  | n        |          | 1        |
| Potor poles pair       |          |          | 15       |
| Speed limit mode       |          |          | no limit |
| Internal speed limit ( | (%)      |          | 45       |
| Low speed limit (%)    |          |          | 45       |
| Mid speed limit (%)    |          |          | 85       |
|                        |          |          |          |
|                        |          |          |          |

#### **Parameters Setting (Motor)**

Motor rotate direction: 1

Motor poles pair: 15

Speed limit mode: no limit

Internal speed limit(%): 45

Low speed limit(%): 45

Mid speed limit(%): 85

### How to Save the Setting

Locate the floppy disc logo on the top-right hand side of the screen. Click on that button and the setting will be saved.

## **4. Motor Hall Calibration Test**

#### <u>Prerequisite</u>

Scooter has to be placed on a stool or bench and the motor has to be able to spin freely with no obstruction on it.

Motor Hall Calibration test is a test to check for abnormalities on the motor/controller. You will only need to do this step every time you replace the motor or the controller.

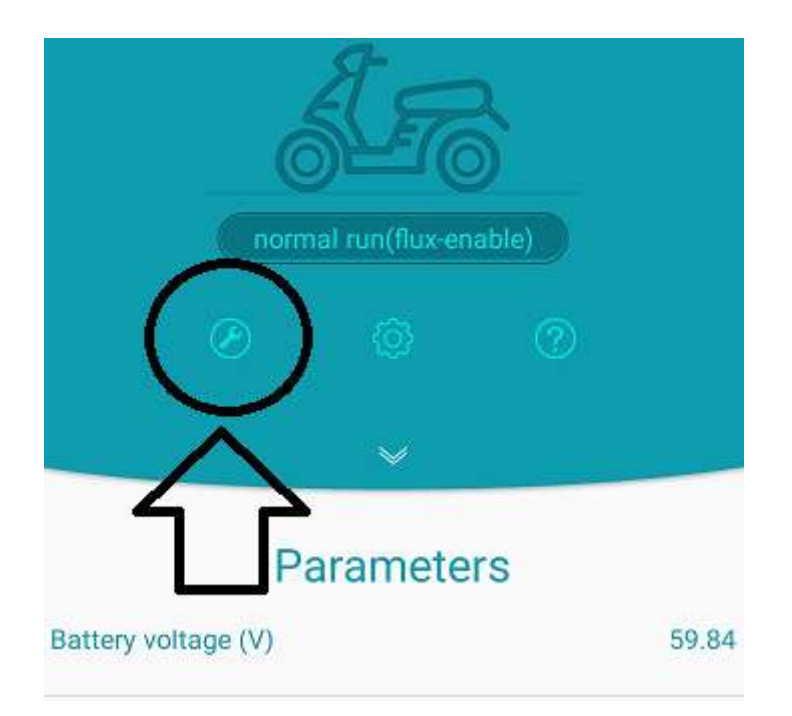

In the [Parameter homepage] screen click on the [wrench] tool located on the left to access the testing page. Key in the figures to do the hall test;

Motor Parameter: 1000

Given Current: 29.99

Run mode: [Select] Test mode

Hall test: [Slide to right]

You should see a (Operation Successed) notification at the bottom of the screen.

You will notice the motor start spinning slowly. It will take about 2mins to run the test.

| 29.99<br>OK<br>Test mode |
|--------------------------|
| OK<br>Test mode          |
| Test mode                |
|                          |
|                          |
|                          |
|                          |
| 241                      |
| default                  |
|                          |
|                          |

| Run mode           | Test mode | Run mode           | Normal operation |
|--------------------|-----------|--------------------|------------------|
| D Normal operation |           | · Normal operation |                  |
| Test mode          |           | O Test mode        |                  |
| Hall test          |           | Hall test          | 0                |
| Offset angle       | 242       | other male         | 242              |
| Test status        | test ok   | Offset atigie      |                  |
|                    |           | Test status        | test on          |

After you are done with the test, the test status will show [test ok].

#### Important Step !

Slide [Hall Test] to left to turn off the test.

Under [Run mode], select [Normal operation]

Missing out on this step will cause error to happen in the app.

Repeat motor hall calibration test step for the other motor to complete the full motor hall calibration testing.

## 5. Detecting Error in App

If you encounter a red system error in the app, do head over to the homepage and look at the last line named [Error Type]

Locate the error message and refer to below table to see what the error message means.

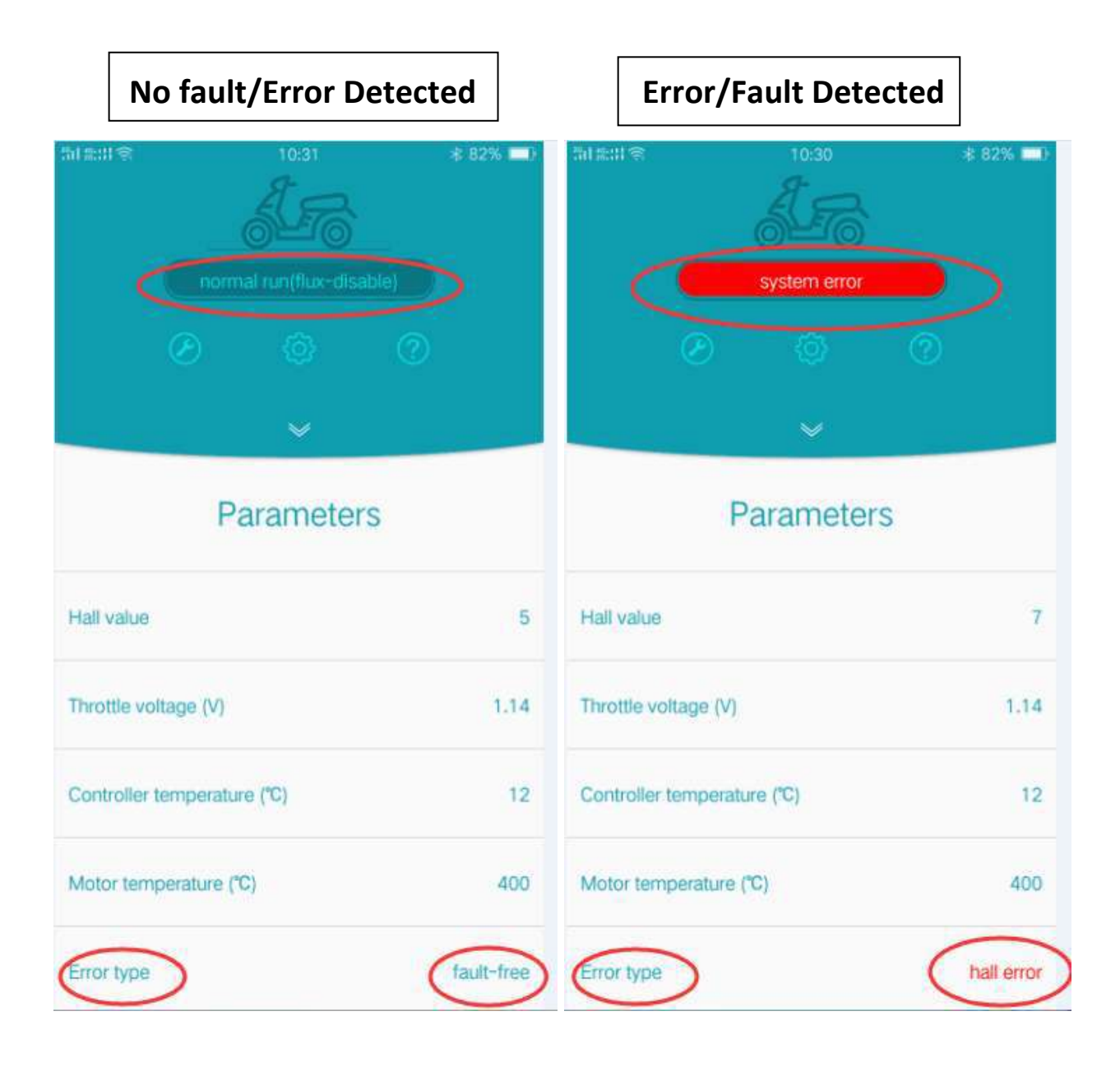

Some of faults remarks are as following :

| Error | Fault           | Remark                                            |
|-------|-----------------|---------------------------------------------------|
| 1     | Mosfet fault    | Hardware fault                                    |
| 2     | overVolt        | Battery over volt fault                           |
| 3     | lacVolt         | Battery lack volt fault                           |
| 4     | resvd           | Reserved                                          |
| 5     | mtOverTemp      | Motor temp is higher than set temperature         |
| 6     | ctOverTemp      | Temp controller temperature is higher than set    |
| 8     | overCurrent     | phase current is higher than over protected ph    |
| 9     | overload        | The timer that phase current is higher than       |
|       |                 | rated phase current exceed the set time           |
| 11    | Store error     | The setting parameter store failed fault          |
| 12    | HALL test fault | Motor hall fault when matching                    |
| 13    | HALL fault      | Motor hall fault                                  |
| 18    | overSpeed       | The tasks of controller are too many to calculate |
| 20    | Block Protect   | The block current                                 |
| 21    | unInitEeprom    | The eeprom of controller is not initialized       |

## 6. Final checks before test riding the scooter.

| Motor Parameter: 1000                                                   | Page 15 |  |  |  |
|-------------------------------------------------------------------------|---------|--|--|--|
| DC direct current 30A                                                   | Page 9  |  |  |  |
| Flux weaken enable: Off                                                 | Page 11 |  |  |  |
| Flux weaken current(A): 0                                               | Page 11 |  |  |  |
| Throttle mid voltage = 2.6V                                             | Page 12 |  |  |  |
| Save your setting                                                       | Page 13 |  |  |  |
| Check for any Error message                                             | Page 17 |  |  |  |
| Disconnect the Bluetooth App                                            |         |  |  |  |
| Plug in the programming cable, move the Bluetooth dongle to the other   |         |  |  |  |
| USB port and repeat the same steps for the other controller             |         |  |  |  |
| After completing the above steps, disconnect the Bluetooth app. Plug in |         |  |  |  |
| the final programming cable and ensure wires will not be clamp when     |         |  |  |  |
| closing the Zero scooter deck.                                          |         |  |  |  |
| Ensure both front and rear programming cable is plugged back            | up.     |  |  |  |
| Close up the scooter deck                                               |         |  |  |  |